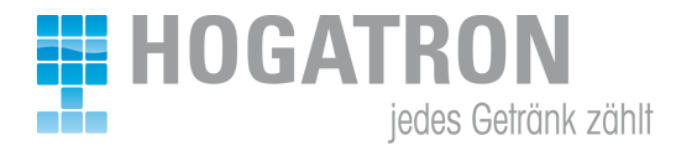

# LADEN EINWÄGEN!

#### 1. Stückgut:

- Alle Laden müssen leer und geschlossen sein
  Chef- Schlüssel anstecken

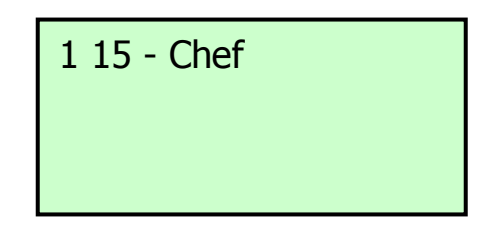

1: Kellnertyp 1...Chef 3...Kellner

15: Kellnernummer Chef: Name

• Taste *X* auf Tresencheck Terminal drücken

Hauptmenue >Laden einwaegen System neu Starten

Taste √

Einzuwaegenden Kontainer oeffnen ...

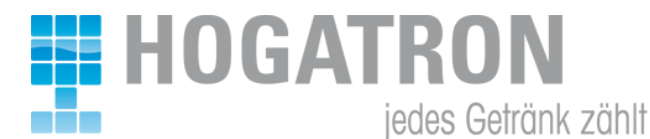

Lade öffnen

P-Gr. [\_ ] leeren und mit OK bestaetigen

 $\circ$  Einzuwägende Preisgruppe eingeben (1 – 4). Wird keine Eingabe vorgenommen, werden alle Preisgruppen geeicht

 $\circ$  Taste  $\checkmark$ 

Einzuwaegenden Kontainer schliessen ...

Bitte Warten. Daten werden ermittelt ...

Einzuwaegenden Kontainer oeffnen ...

• Lade öffnen

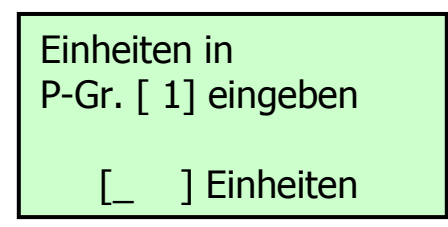

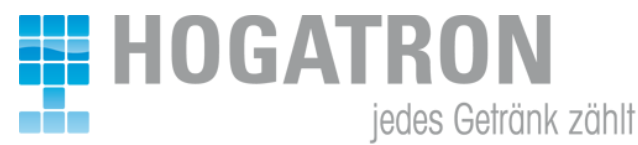

 $\circ$  Lade befüllen, Stückanzahl eingeben und mit  $\sqrt{}$  (  $_{\it OK}$  ) bestätigen

Einzuwaegenden Kontainer Schliessen ...

Bitte Warten. Daten werden ermittelt ...

Vorgang erfolgreich abgeschlossen! Weitere Kontainer einwaegen mit OK!

 $\circ$  Mit  ${\it OK}$  können weitere Kontainer eingewogen werden, bzw mit  ${\it X}$  wird Einwägemenü beendet.

Sollte länger als 10 Sekunden Daten ermittelt werden liegt ein Defekt auf Messschiene oder in der Kabelverbindung etc. vor.

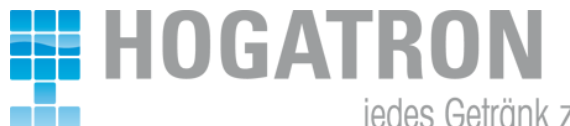

#### jedes Getränk zählt

## 2. Hochschrank:

• Chef- Schlüssel anstecken

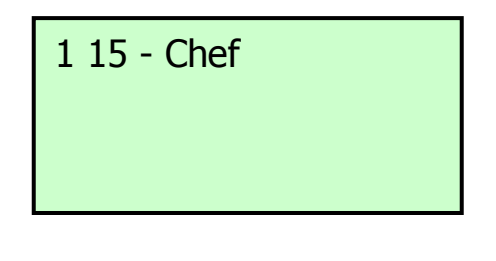

• Taste *x* auf Tresencheck Terminal drücken

Hauptmenue >Laden einwaegen System neu Starten

o Taste √

Einzuwaegenden Kontainer oeffnen ...

o Schrank öffnen

P-Gr. [\_] leeren und mit OK bestaetigen

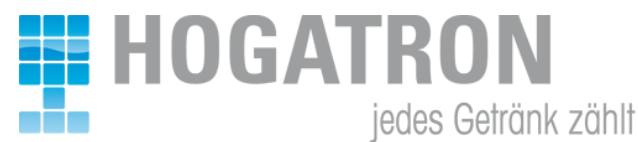

Einzuwägende Preisgruppe eingeben, und mit OK bestätigen.
 Wird keine Eingabe vorgenommen, werden alle Preisgruppen geeicht.

| Bitte Warten.<br>Daten werden<br>ermittelt |
|--------------------------------------------|
|                                            |
| Einheiten in<br>P-Gr. [1] eingeben         |
| [] Einheiten                               |

 $\circ$  Lade befüllen, Stückanzahl eingeben und mit  $\sqrt{}$  (  $_{OK}$  ) bestätigen

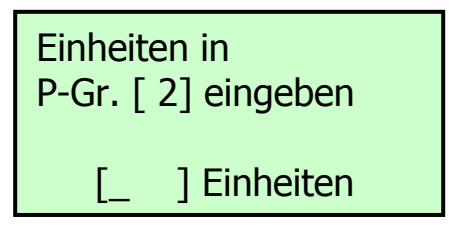

Wiederholen bis alle Preisgruppen eingewogen sind

Einzuwaegenden Kontainer Schliessen ...

Vorgang erfolgreich abgeschlossen! Weitere Kontainer einwaegen mit OK!

• Mit OK können weiter Kontainer eingewogen werden, bzw mit X wird Einwägen beendet.

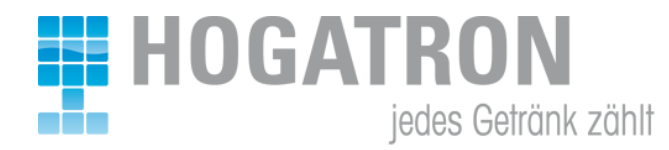

### 3. Offenausschank:

• Chef- Schlüssel anstecken

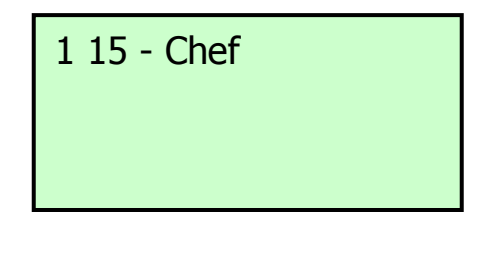

• Taste *x* auf Tresencheck Terminal drücken

Hauptmenue >Laden einwaegen System neu Starten

o Taste √

Einzuwaegenden Kontainer oeffnen ...

Lade öffnen

P-Gr. [\_ ] leeren und mit OK bestaetigen

Einzuwägende Preisgruppe eingeben (1 – 4), und mit OK bestätigen.
 Wird keine Eingabe vorgenommen, werden alle Preisgruppen geeicht

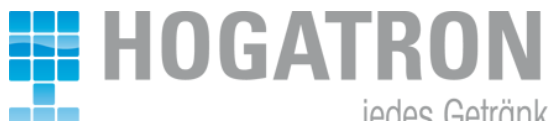

jedes Getränk zählt

Einzuwaegenden Kontainer schliessen ...

Bitte Warten. Daten werden ermittelt ...

Einzuwaegenden Kontainer oeffnen ...

• Lade öffnen

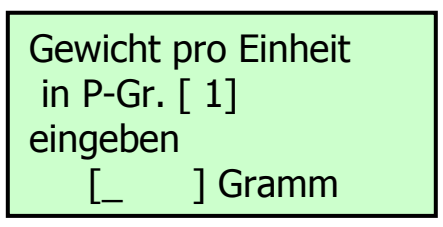

• Gewicht pro Einheit in Gramm eingeben und mit OK bestätigen.

Einzuwaegenden Kontainer schliessen ...

Vorgang erfolgreich abgeschlossen! Weitere Kontainer einwaegen mit OK!

• Mit OK können weiter Kontainer eingewogen werden, bzw mit X wird Einwägen beendet.